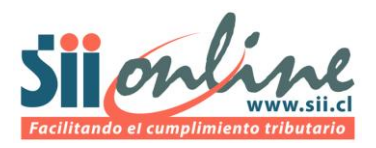

## **Preguntas Frecuentes Patentes Municipales**

- 1. <u>¿Cuándo estará disponible la información de los capitales propios del Proceso</u> <u>Municipalidades 2013?</u>
- 2. ¿Cómo realizo la descarga de capitales propios?
- 3. ¿Qué información se incluye en el Proceso Municipalidades 2013?
- 4. ¿Donde se realiza la declaración de trabajadores?
- 5. ¿Cómo averiguo el régimen tributario de un contribuyente que tiene casa matriz en mi comuna?
- 6. ¿Qué pasa si un contribuyente que tiene patente en mi comuna no es informado por el SII?
- 7. ¿Qué pasa si el contribuyente rectifica su declaración de impuestos y cambia su capital propio?
- 8. ¿Dónde se realiza la declaración de inversiones?
- 9. ¿Cómo sé dónde está la casa matriz de un contribuyente que tiene sucursal en mi comuna?
- 10. ¿Cómo sé dónde están las sucursales en otras comunas de un contribuyente que tiene casa matriz en mi comuna?
- 11. ¿Qué pasa si la dirección y comuna de un contribuyente no coinciden o están incorrectas?
- 12. ¿Qué pasa si un contribuyente tiene capital propio positivo y negativo a la vez?
- 13. ¿Cómo veo el régimen tributario de un contribuyente?
- 14. ¿Qué significan la marcas 'Régimen General', y 'Otros Contribuyentes'?
- 15. ¿Cómo sé si un contribuyente es transportista y tiene una RLI menor a 10 UTA?
- 16. ¿Qué pasa si en la aplicación de capital propio vía web (consulta uno a uno), la casa matriz o sucursales no coinciden con la descarga puesta a disposición por el SII?
- 17. ¿A quién llamo si tengo alguna duda con respecto al procedimiento de descarga o con la información enviada por el SII?
- 18. ¿Cómo puedo visualizar los archivos que descargo del SII?

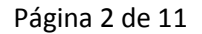

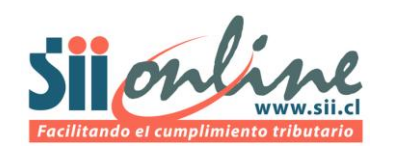

### 1. ¿Cuándo estará disponible la información de los capitales propios del proceso Municipalidades 2013?

La información de los capitales propios de los contribuyentes junto con la información de sus actividades económicas, representantes legales, atributos, domicilios y sucursales estará disponible a fines de mayo. Esta información se podrá obtener accediendo al link "Aplicaciones para Organismos relacionados" de la sección "Más Información" de la página web del SII, para luego ingresar a la opción "Información disponible para Instituciones". El día 20 de junio se actualizarán los archivos antes mencionados, con la nueva información recibida de las declaraciones de los contribuyentes.

<u>Volver</u>

#### 2. ¿Cómo realizo la descarga de capitales propios?

Para realizar la descarga de todos los archivos, incluidos los archivos de capitales propios, debe dirigirse al manual de descarga que ha sido puesto a disposición junto a este documento.

<u>Volver</u>

#### 3. ¿Qué información se incluye en el Proceso Municipalidades 2013?

En el proceso de entrega de información a las municipalidades 2013 se entregarán cinco archivos, estos son los siguientes:

- Capitales Propios Tributarios de los contribuyentes con casa matriz en la comuna (incluye regímenes tributarios y marcas relevantes para la determinación de la patente)
- Casa Matriz y Sucursales de los contribuyentes por comuna casa matriz (incluye todas las sucursales que tienen los contribuyentes con casa matriz en su comuna, incluso aquellas que se encuentran en otras comunas )
- Sucursales de los contribuyentes por cada comuna (incluye todas las sucursales que hay en su comuna, incluso aquellas en donde la casa matriz del contribuyente esté en otra comuna, indicándose en este caso a qué comuna pertenece dicha casa matriz).
- Representantes legales de los contribuyentes con casa matriz en la comuna
- Actividades Económicas de los contribuyentes con casa matriz en la comuna

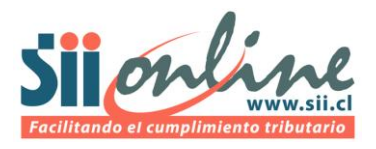

Para mayor claridad, puede dirigirse al documento que contiene la Descripción de Campos de cada archivo que has sido puesto a disposición junto a este documento.

**Volver** 

### 4. ¿Dónde se realiza la declaración de trabajadores?

La declaración de trabajadores la deben realizar los contribuyentes en los municipios donde tiene su casa matriz. Al Servicio de Impuestos Internos no le corresponde recabar esa información para efectos de las patentes municipales.

**Volver** 

# 5. ¿Cómo averiguo el régimen tributario de un contribuyente que tiene casa matriz en mi comuna?

En el archivo 'Capitales Propios Tributarios' vienen las marcas correspondientes a los regímenes tributarios relevantes para la determinación del capital propio de los contribuyentes informados.

**Volver** 

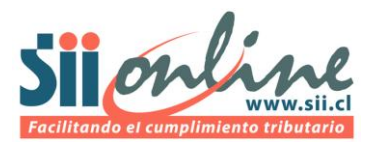

# 6. ¿Qué pasa si un contribuyente que tiene patente en mi comuna no es informado por el SII?

Puede haber varias razones para que ello ocurra,

- El contribuyente no declaró el formulario 22 durante la Operación Renta 2013
- El contribuyente ha realizado término de giro
- El contribuyente tiene registrado como dirección de casa matriz en el SII una dirección distinta a la que maneja el municipio. También puede ocurrir que el contribuyente tenga la misma dirección en el SII y en el municipio, pero la comuna no esté correctamente declarada.

Para los casos anteriores, entre Junio y Julio del 2013 los municipios podrán enviar nóminas al SII con RUT de contribuyentes de los cuales necesitan averiguar su situación. El SII posteriormente devolverá el archivo informando la situación de aquellos contribuyentes (sólo en el caso de que los contribuyentes no fueran informados en su comuna).

<u>Volver</u>

# 7. ¿Qué pasa si el contribuyente rectifica su declaración de impuestos y cambia su capital propio?

En esos casos, el municipio puede solicitar al contribuyente que le envíe su carpeta tributaria, aplicación que tiene el SII para que los contribuyentes puedan respaldar su información tributaria ante terceros.

Información para orientar al contribuyente sobre cómo ocupar su carpeta tributaria la puede encontrar en el siguiente link:

(http://www.sii.cl/preguntas\_frecuentes/carp\_trib\_electronica/preg\_carp\_trib\_electronica.htm)

<u>Volver</u>

#### 8. ¿Dónde se realiza la declaración de inversiones?

La declaración de inversiones la deben realizar los contribuyentes en la municipalidad donde la empresa tiene su casa matriz. Al Servicio de Impuestos Internos no le corresponde recabar esa información para efectos de las patentes municipales.

<u>Volver</u>

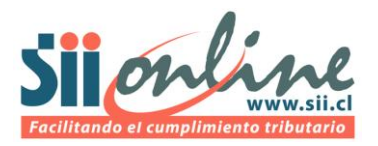

# 9. ¿Cómo sé dónde está la casa matriz de un contribuyente que tiene sucursal en mi comuna?

La comuna a la que pertenece la casa matriz de un contribuyente que tiene sucursal en mi comuna la puedo encontrar en el archivo 'Sucursales'. Ahí encontrará un listado con las sucursales presentes en su comuna, indicándose además la comuna a la que pertenece la casa matriz.

**Volver** 

# 10. ¿Cómo sé dónde están las sucursales en otras comunas de un contribuyente que tiene casa matriz en mi comuna?

En el archivo 'Casa Matriz y Sucursales' podrá encontrar todas las sucursales en otras comunas, de los contribuyentes que tienen casa matriz en su comuna. Esta información es complementaria a la información que usted reciba en la declaración de trabajadores de sus contribuyentes.

<u>Volver</u>

# 11. ¿Qué pasa si la dirección y comuna de un contribuyente no coinciden o están incorrectas?

Se recomienda enviar las nóminas de los contribuyentes con la dirección y comuna correspondiente, a las otras comunas involucradas para establecer dónde se pagará la patente municipal. El SII también recibirá nóminas de este tipo por parte de los municipios para contrastar y mejorar la información para el año siguiente.

Volver

### 12. ¿Qué pasa si un contribuyente tiene capital propio positivo y negativo a la vez?

Eso ocurre cuando el contribuyente ha declarado capital propio tributario positivo y negativo, lo que constituye un error de declaración. Queda como atribución del municipio respectivo el solicitar rectificatoria de la declaración al contribuyente.

El municipio se puede informar de actualizaciones en la declaración del formulario F22 de los contribuyentes, solicitando a estos su 'Carpeta Tributaria' que es un sistema del SII para que los

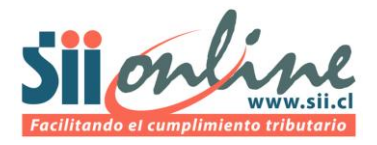

contribuyentes puedan acreditar situación tributaria a terceros. Mayor información la puede encontrar en el siguiente link:

(http://www.sii.cl/preguntas frecuentes/carp trib electronica/preg carp trib electronica.htm)

<u>Volver</u>

### 13. ¿Cómo veo el régimen tributario de un contribuyente?

El régimen tributario de un contribuyente lo puede ver en el archivo 'Capitales Propios Tributarios'.

**Volver** 

#### 14. ¿Qué significan la marcas 'Régimen General', y 'Otros Contribuyentes'?

La marca 'Régimen General' indica que el contribuyente tiene régimen general con contabilidad completa.

La marca 'Otros Contribuyentes' incluye a todos aquellos contribuyentes que no tienen régimen general con contabilidad completa. Ejemplo: Taller Artesanal, Pescador Artesanal, Agricultor o de Contabilidad Simplificada

**Volver** 

#### 15. ¿Cómo sé si un contribuyente es transportista y tiene una RLI menor a 10 UTA?

En el archivo 'Capitales Propios Tributarios' existe una marca para este tipo de contribuyentes.

<u>Volver</u>

# 16. ¿Qué pasa si en la aplicación de capital propio vía web (consulta uno a uno), la casa matriz o sucursales no coinciden con la descarga puesta a disposición por el SII?

Esta aplicación se debe utilizar sólo para verificar datos de capital propio, por lo tanto, la información oficial de casa matriz y sucursales, es la puesta a disposición de su municipio mediante archivo electrónico a fines de Mayo y luego, el 18 de Junio.

**Volver** 

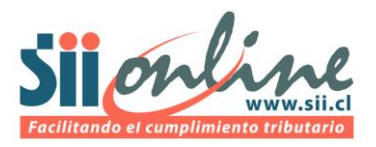

#### 17. ¿A quién llamo si tengo alguna duda con respecto al procedimiento de descarga?

Debe comunicarse con la mesa de ayuda del SII, al teléfono 23951115.

**Volver** 

#### 18. ¿Cómo puedo visualizar los archivos que descargo del SII?

El archivo descargado tiene el nombre *RUT\_MUNICIPALIDAD\_*5\_20130531.zip. Al interior de este archivo .ZIP viene un directorio con el nombre de la comuna que corresponde a la que bajó el archivo (Ej.: CONCEPCION)

Para extraer los archivos de texto que vienen en el .ZIP, pueden usar varias aplicaciones:

- 7zip (<u>http://www.7-zip.org</u>) (Software gratuito)
- WinZip (<u>http://www.winzip.com</u>)
- WinRar (<u>http://www.winrar.es/</u>)
- Entre otras aplicaciones

Al extraer los archivos crea un directorio con el nombre de la comuna. En ese directorio se encuentran 5 archivos con extensión .TXT (archivos de texto).

- CAPITAL\_PROPIO\_TRIBUTARIO\_2013\_D\_NOMBRE\_COMUNA\_20130531.TXT
- REPRESENTANTES\_LEGALES\_2013\_D\_NOMBRE\_COMUNA\_20130531.TXT
- ACTIVIDADES\_ECONOMICAS\_2013\_D\_NOMBRE\_COMUNA\_20130531.TXT
- CASA\_MATRIZ\_SUCURSALES\_2013\_D\_NOMBRE\_COMUNA\_20130531.TXT
- SUCURSALES\_2013\_D\_NOMBRE\_COMUNA\_20130531.TXT

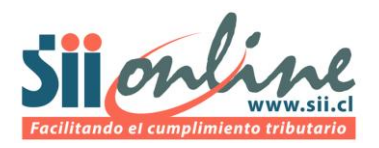

Estos archivos deben ser importados a alguna aplicación de escritorio, por lo que se recomienda usar los siguientes programas:

- Microsoft Excel 2007, que soporta un máximo de 1.048.576 filas (Excel 2003 sólo permite 65.536 filas, por lo que algunas comunas con más registros les entregaría un mensaje de que no se pudieron cargar todos los registros del archivo)
- Calc de OpenOffice (software gratuito, que se obtiene de <u>http://es.openoffice.org/</u>), que en su versión 3.20 soporta un máximo de 1.048.576 filas también)
- Microsoft Access, base de datos de escritorio, que soporta varios millones de registros
- Entre otras aplicaciones

A continuación se detalla, a modo de ejemplo, el procedimiento para importar estos archivos en Excel 2007:

- a. En la hoja Excel ir al menú "Datos".
- b. Escoger en la sección "Obtener datos externos" la opción "Desde Texto", que abre una ventana de exploración de archivos, en la que se debe seleccionar uno de los archivos a importar (Ej.: el archivo de "CAPITAL\_PROPIO\_TRIBUTARIO") y luego presionar el botón "Importar".

| Importar archiv                                                                                                 | o de texto                                                                                                    |   |          | ? 🛛      |
|----------------------------------------------------------------------------------------------------|----------------------------------------------------------------------------------------------------|---|----------|----------|
| Buscar <u>e</u> n:                                                                                              | LAS_CONDES                                                                                                    | * | 🕲 • 🔰    | X 📸 💷 •  |
| Documentos<br>recientes     recientes     Escritorio     Mis     documentos     Mi PC     Mis sitios de     red | ACTIVIDADES_ECONOMICAS_2010_D_LAS_CONDES_20100526.TXT CAPITAL_PROPIO_TRIBUTARIO_2010_D_LAS_CONDES_20100526.TXT CASA_MATRIZ_SUCURSALES_2010_D_LAS_CONDES_20100526.TXT REPRESENTANTES_LEGALES_2010_D_LAS_CONDES_20100526.TXT SUCURSALES_2010_D_LAS_CONDES_20100526.TXT |   |          |          |
|                                                                                                    | Nombre de archivo:                                                                                                    |   | *        |          |
|                                                                                                    | Tipo de archivo: Archivos de texto (*.prn; *.txt; *.csv)                                                                                                    |   | *        |          |
| Herramientas 🔹                                                                                                  |                                                                                                    |   | Importar | Cancelar |

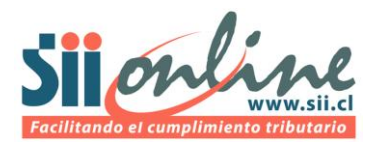

c. Se despliega el Asistente para importar texto – paso 1 de 3, en la que se debe seleccionar la opción "Delimitados" y luego presionar el botón "Siguiente".

| Asistente para importar texto - paso 1 de 3                                                                    | 2 🖸                                                        |  |  |  |
|----------------------------------------------------------------------------------------------------|------------------------------------------------------------|--|--|--|
| El asistente estima que sus datos son Ancho fijo.                                                              |                                                            |  |  |  |
| Si esto es correcto, elija Siguiente, o bien elija el tipo de datos que mejor los describa.                    |                                                            |  |  |  |
| Tipo de los datos originales                                                                                   |                                                            |  |  |  |
| Elija el tipo de archivo que describa los datos con ma                                                         | yor precisión:                                             |  |  |  |
| Opelimitados     - Caracteres como comas o tabulaciones separan campos.                                        |                                                            |  |  |  |
| O De <u>a</u> ncho fijo - Los campos están alineados                                                           | en columnas con espacios entre uno y otro.                 |  |  |  |
| Comenzar a importar en la fila: 1 📀 Orig                                                                       | en del archivo: MS-DOS (PC-8)                              |  |  |  |
|                                                                                                    |                                                            |  |  |  |
|                                                                                                    |                                                            |  |  |  |
| Vista previa del archivo D:\jmercade\Mis documentos                                                            | \Z\CAPITAL_PROPIO_TRIBUTARIO_2010_D_LAS_CONDES_20100526.TX |  |  |  |
|                                                                                                    |                                                            |  |  |  |
| 2 LAS CONDES ;13550000;3;CARMEN ANDREA MENA VENEGAS                                                            |                                                            |  |  |  |
| 3 LAS CONDES ;59010000;5;MITSUBISHI CORPORATION SUCURSAL CHILE CON<br>4 LAS CONDES :59130000:8:AGFA HEALTHCARE |                                                            |  |  |  |
| 5 LAS CONDES ;715                                                                                              | 000000;8;ASOCIACION PARA ESPASTICOS CHILENOS ASPE          |  |  |  |
|                                                                                                    |                                                            |  |  |  |
|                                                                                                    |                                                            |  |  |  |
|                                                                                                    | Cancelar < Atrás Siguiente > Einalizar                     |  |  |  |

d. Se despliega el Asistente para importar texto – paso 2 de 3, donde debe marcar en la sección "Separadores" la opción "Punto y coma" y presionar el botón "Siguiente":

| Asistente para importar texto - paso 2                                                                                                    | de 3 🤶 🏹                                                                                                    |
|----------------------------------------------------------------------------------------------------|----------------------------------------------------------------------------------------------------|
| Esta pantalla le permite establecer los separadores          Separadores         Tabulación         Qunto y coma         Coma         Espacio         Otro: | es contenidos en los datos. Se puede ver cómo cambia el texto en la vista previa.<br>es consecutivos como uno solo                                                                                                    |
| LAS CONDES 9<br>LAS CONDES 1<br>LAS CONDES 5<br>LAS CONDES 5<br>LAS CONDES 7                                                                                | 10000000       4       INDUSTRIA NACIONAL DE ALIMENTOS S A         3550000       3       CARMEN ANDREA MENA VENECAS         9010000       5       MITSUBISHI CORPORATION SUCURSAL CHILE CO         9130000       8       ACFA HEALTHCARE         1500000       8       ASOCIACION PARA ESPASTICOS CHILENOS ASPE |
|                                                                                                    | Cancelar < At <u>r</u> ás Siguiente > Einalizar                                                                                                    |

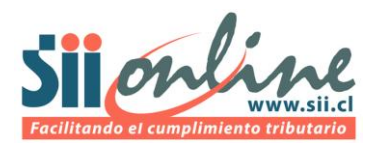

e. Se despliega el Asistente para importar texto – paso 3 de 3, donde debe presionar el botón "Finalizar":

| Asistente para importar texto - paso 3 de 3                                                                                                    |                                                                                                    |          |  |  |  |  |
|----------------------------------------------------------------------------------------------------|----------------------------------------------------------------------------------------------------|----------|--|--|--|--|
| Esta pantalla permite seleccionar cada columna y establecer el formato de los datos.  Formato de los datos en columnas  General General General General General General Convierte los valores numéricos en números, los valores de fechas en fechas y todos los demás valores en texto. Avanzadas |                                                                                                    |          |  |  |  |  |
| v⊻ista previa de los datos                                                                                                    |                                                                                                    |          |  |  |  |  |
| LAS CONDES<br>LAS CONDES<br>LAS CONDES                                                                                                    | 91000000 4 INDUSTRIA NACIONAL DE ALIMENTOS S A<br>13550000 3 CARMEN ANDREA MENA VENEGAS<br>59010000 5 MITSUBISHI CORPORATION SUCURSAL CHIL | E CO     |  |  |  |  |
| LAS CONDES<br>LAS CONDES                                                                                                    | 59130000 8 AGFA HEALTHCARE<br>71500000 8 ASOCIACION PARA ESPASTICOS CHILENOS ASP                                                           | E        |  |  |  |  |
|                                                                                                    | Cancelar < At <u>r</u> ás Siguiente >                                                                                                    | inalizar |  |  |  |  |

f. Finalmente, aparecerá un cuadro donde deberá seleccionar la celda superior izquierda a partir de la cual importará los datos.

| Importar datos 🔹 💽                                              |  |  |  |
|-----------------------------------------------------------------|--|--|--|
| ¿Dónde desea situar los datos?<br>Olympia de cálculo existente: |  |  |  |
| =Hoja1!\$A\$1                                                   |  |  |  |
| 🔿 N <u>u</u> eva hoja de cálculo                                |  |  |  |
| Propiedades Aceptar Cancelar                                    |  |  |  |

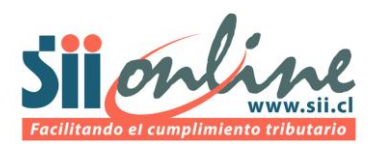

g. Al presionar el botón "Aceptar", el proceso finalizará con la importación de todos los registros a la Hoja1 (o cualquiera que hayan seleccionado) y el resultado será:

| G    | Librol - Microsoft Excel _ 5 X                                                   |                |                                                                  |                             |  |  |  |
|------|----------------------------------------------------------------------------------|----------------|------------------------------------------------------------------|-----------------------------|--|--|--|
| 6    | Injuiçio Injezitar Diseño de página Fórmulas Datos Revisar Vista Acrohat 🐵 – 🖛 🗙 |                |                                                                  |                             |  |  |  |
|      |                                                                                  | Conexiones     | M S R N B2                                                       | ar 👻 📲 📳 Análisis de datos  |  |  |  |
|      | 😬 🛛 🖉 🍒                                                                          | Propiedades    | Ž Volver a aplicar                                               | rupar                       |  |  |  |
| Obt  | tener datos Actualizar                                                           | Editaryingular | Z Ordenar Filtro Ze Avanzadar Texto en Quitar                    | tal                         |  |  |  |
| e    | conex                                                                            | kiones         | Ordenar v filtrar Herramientas de datos Esqu                     | ema 🕞 Análisis              |  |  |  |
|      | A1 - (                                                                           | a fx           | LAS CONDES                                                       | ×                           |  |  |  |
|      | •                                                                                | B C            | D                                                                |                             |  |  |  |
| 1    | LAS CONDES                                                                       | 91000000 4     | INDUSTRIA NACIONAL DE ALIMENTOS S A                              | ENRIQUE EOSTER SUR 20, 14   |  |  |  |
| 2    | LAS CONDES                                                                       | 13550000 3     | CARMEN ANDREA MENA VENEGAS                                       | CAMINO PIEDRA ROJA 1449     |  |  |  |
| 3    | LAS CONDES                                                                       | 59010000 5     | MITSUBISHI CORPORATION SUCURSAL CHILE CONSTRUCCION Y PROYECTO    | APOOUINDO 4499 PS-14        |  |  |  |
| 4    | LAS CONDES                                                                       | 59130000 8     | AGEA HEALTHCARE                                                  | AV ISIDORA GOVENECHEA 3477  |  |  |  |
| 5    | LAS CONDES                                                                       | 71500000 8     | ASOCIACION PARA ESPASTICOS CHILENOS ASPE                         | LA ESCUELA 1231             |  |  |  |
| 6    | LAS CONDES                                                                       | 76040000 9     | TRANSPORTES Y MAQUINARIAS TORREMOLINOS LIMITADA                  | AV. ROSARIO NORTE 039       |  |  |  |
| 7    | LAS CONDES                                                                       | 76230000 1     | COMERCIAL MASA LIMITADA                                          | ESCANDINAVIA 152 807        |  |  |  |
| 8    | LAS CONDES                                                                       | 76380000 8     | INMOBILIARIA JACARANDA LIMITADA                                  | LOS MILITARES 4665 61       |  |  |  |
| 9    | LAS CONDES                                                                       | 76810000 4     | TOLTEN INVERSIONES LTDA                                          | GERTRUDIS ECHENIQUE 394     |  |  |  |
| 10   | LAS CONDES                                                                       | 76830000 3     | SERVICIOS DE ASESORIAS INGENIERIA E INTEGRACION INTEGRATECK LTDA | MALAGA 115 410              |  |  |  |
| 11   | LAS CONDES                                                                       | 77240000 4     | INVERSIONES SANTA CAROLA LIMITADA                                | AMERICO VESPUCIO SUR 80 PI  |  |  |  |
| 12   | LAS CONDES                                                                       | 77520000 6     | INMOBILIARIA VESPUCIO OCHENTA LIMITADA                           | AMERICO VESPUCIO SUR 80 61- |  |  |  |
| 13   | LAS CONDES                                                                       | 77650000 3     | COMERCIAL MAZAL TOV LIMITADA                                     | AV. APOQUINDO 4400 L 118 SU |  |  |  |
| 14   | LAS CONDES                                                                       | 77660000 8     | INMOBILIARIA KALLFURAYEN LTDA                                    | ROSARIO NORTE 035           |  |  |  |
| 15   | LAS CONDES                                                                       | 77670000 2     | CARIOLA Y VALDIVIESO LIMITADA                                    | CORONEL PEREIRA 159 502     |  |  |  |
| 16   | LAS CONDES                                                                       | 78010000 1     | SOC AGRICOLA SIERRA NEVADA LIMITADA                              | SAN SEBASTIAN 2807 413      |  |  |  |
| 17   | LAS CONDES                                                                       | 78350000 0     | ASESORIAS E INVERSIONES YAGO LTDA                                | PDTE ERRAZURIZ 4263         |  |  |  |
| 18   | LAS CONDES                                                                       | 78380000 4     | INMOBILIARIA CARLOB LTDA.                                        | AVDA COLON 3805 73          |  |  |  |
| 19   | LAS CONDES                                                                       | 78460000 9     | INVERSIONES NEPTUNO LIMITADA                                     | AV. LAS CONDES 13305        |  |  |  |
| 20   | LAS CONDES                                                                       | 82050000 8     | ESTADIO ESPANOL                                                  | NEVERIA 4855                |  |  |  |
| 21   | LAS CONDES                                                                       | 82340000 4     | OTONDO HNOS LTDA                                                 | AV COLON 5959               |  |  |  |
| 22   | LAS CONDES                                                                       | 83260000 8     | IMPORT Y EXPORT BRETANA S A                                      | HENDAYA 60 1502             |  |  |  |
| 23   | LAS CONDES                                                                       | 84180000 1     | MEYER Y COMPANIA LIMITADA                                        | ENCOMENDEROS 60             |  |  |  |
| 24   | LAS CONDES                                                                       | 84890000 1     | INGENIERIA E INVERSIONES LIMITADA                                | ALCANTARA 200 PISO 9        |  |  |  |
| 25   | LAS CONDES                                                                       | 86150000 4     | SOCIEDAD AGROPECUARIA TARRAGONA LIMITADA                         | FELIX DE AMESTI 539         |  |  |  |
| 26   |                                                                                  | 96500000 6     |                                                                  | ALIGUETO LEGUIA SUP 160 41  |  |  |  |
| List | 0                                                                                |                |                                                                  |                             |  |  |  |

h. Para concluir deberán repetir el proceso para los demás archivos, con lo que tendrán los datos en un formato más adecuado para ser manejados.

Nota 1: La descripción de cada columna se encuentra en el archivo "Descripción de Campos.pdf" el cual se puede descargar en la pantalla de descarga de los archivos en la aplicación a la que acceden las municipalidades.

Nota 2: El procedimiento en otras aplicaciones alternativas a Excel 2007 es parecido en su forma, ya que los archivos de datos son Archivos de texto. Debe considerarse siempre que la delimitación de los campos es Punto y coma (;).

**Volver**